Dépannage de l'erreur d'accès sécurisé "La fonctionnalité d'établissement VPN pour un utilisateur distant est désactivée. Une connexion VPN ne sera pas établie" ;

Table des matières

Introduction Problème Solution Informations connexes

# Introduction

Ce document décrit comment résoudre l'erreur : "La fonctionnalité d'établissement VPN pour un utilisateur distant est désactivée. Une connexion VPN ne sera pas établie."

# Problème

Lorsqu'un utilisateur tente de se connecter avec RA-VPN (Remote Access VPN) à la tête de réseau d'accès sécurisé, l'erreur s'affiche dans la fenêtre contextuelle de notification du client sécurisé Cisco :

- La fonctionnalité d'établissement VPN pour un utilisateur distant est désactivée. La connexion VPN ne sera pas établie.
- Le client sécurisé Cisco n'a pas pu établir de connexion à la passerelle sécurisée spécifiée. Essayez de vous reconnecter.

| 🕈 🕙 Cisco Secure Client - 🗆 🗙                                                                                                   | te modified                         |
|----------------------------------------------------------------------------------------------------|-------------------------------------|
|                                                                                                    | 31/2023 1:14 AM                     |
| AnyConnect VPN:<br>Ready to connect.                                                                                            | 17/2023 5:01 PM                     |
| Cisco Secure Client                                                                                                    | × 1/2023 2:07 AM                    |
| VPN establishment capability for a remote user is disabled. A VPN connection will not be established.                           | 1/2023 2:05 AM                      |
| OK<br>Cisco Secure Client                                                                                                    | ×                                   |
| Cisco Secure Client was not able to establish the specified secure gateway. Please try control of the specified secure gateway. | h a connection to<br>necting again. |
| ems 1 item selected                                                                                                    | ОК                                  |
|                                                                                                    |                                     |

Cisco Secure Client : problème de connexion à Cisco Secure Access

L'erreur mentionnée est générée, lorsque l'utilisateur est connecté via le protocole RDP au PC Windows, tente de se connecter à RA-VPN à partir du PC donné, et WindowsVPN Establishment est défini sur Local Users Only (default option).

Windows VPN Establishment détermine le comportement du client sécurisé Cisco lorsqu'un utilisateur connecté à distance à l'ordinateur client établit une connexion VPN. Les valeurs possibles sont les suivantes :

• Local Users Only

Empêche un utilisateur connecté à distance (RDP) d'établir une connexion VPN.

Allow Remote Users

Permet aux utilisateurs distants d'établir une connexion VPN. Cependant, si le routage de connexion VPN configuré provoque la déconnexion de l'utilisateur distant, la connexion VPN se termine pour permettre à l'utilisateur distant de récupérer l'accès au PC client. Les utilisateurs distants doivent attendre 90 secondes après l'établissement du VPN s'ils souhaitent déconnecter leur session de connexion à distance sans interrompre la connexion VPN.

## Solution

Accédez à Cisco Secure Access Dashboard.

- Cliquez SUr Connect > End User Connectivity
- Cliquez sur Virtual Private Network
- Choisissez le profil que vous souhaitez modifier et cliquez sur Edit

| VPN Profiles<br>A VPN profile allows for configuration of remote user connections through a VPN.Help C* |                                                                |                                 |                                            |                                            | ^                                                      |                               |           |
|----------------------------------------------------------------------------------------------------|----------------------------------------------------------------|---------------------------------|--------------------------------------------|--------------------------------------------|--------------------------------------------------------|-------------------------------|-----------|
| A New Service<br>Download th<br>Certificate                                                             | e Provider Certificat<br>ne new service provie<br>Management C | e<br>der certificate and upload | d in your identity provider (IdP) to avo   | old user Authentication failures. The cert | ificate will expire on date 11/8/2023. Download and up | date the certificate now from | ×         |
| Q Search                                                                                                |                                                                |                                 |                                            |                                            |                                                        |                               | + Add     |
| name                                                                                                    | General                                                        | Authentication                  | Traffic Steering                           | Secure Client Configuration                | Profile URL                                            | Download XML                  |           |
| CiscoSSPT1                                                                                              | ciscosspt.es<br>TLS, IKEv2                                     | SAML                            | Connect to Secure Access<br>1 Exception(s) | 12 Settings                                | fb57.vpn.sse.cisco.com/CiscoSSPT1 🗗                    | 凸                             |           |
|                                                                                                    |                                                                |                                 |                                            |                                            |                                                        |                               | Edit      |
|                                                                                                    |                                                                |                                 |                                            |                                            |                                                        |                               | Duplicate |
|                                                                                                    |                                                                |                                 |                                            |                                            |                                                        |                               | Delete    |

Accès sécurisé Cisco - RA-VPN

#### Cliquez sur Cisco Secure Client Configuration > Client Settings > Edit

| ← End User Connectivity<br>VPN Profile                                                                                                    |                                                                    |                                                       |                 |
|----------------------------------------------------------------------------------------------------|--------------------------------------------------------------------|-------------------------------------------------------|-----------------|
| General settings<br>Default Domain: ciscosspt.es   DNS Server: Umbrella (208.67.222.222,<br>208.67.222.220)   Protocol: TLS / DTLS, IKEv2 | Cisco Secure Client Config<br>Select various settings to configure | guration<br>e how Cisco Secure Client operates.Help C | Î               |
| Authentication                                                                                                    | Session Settings 3 Client Sett                                     | tings 12 Client Certificate Settings 4                | da Download XML |
| Traffic Steering (Split Tunnel) Connect to Secure Access   1 Exceptions                                                                   | Pre Selected Settings                                              |                                                       | Edit            |
| Cisco Secure Client Configuration                                                                                                    | Use Start before Logon                                             | Enabled                                               |                 |
|                                                                                                    | Minimize on connect                                                | Enabled                                               |                 |
|                                                                                                    | Autoreconnect                                                      | Enabled                                               |                 |
|                                                                                                    | Windows Logon Enforcement                                          | Single Local Logon                                    |                 |
|                                                                                                    | Linux Logon Enforcement                                            | Single Local Logon                                    |                 |
|                                                                                                    | Windows VPN Establishment                                          | All Remote Users                                      |                 |
|                                                                                                    | Linux VPN Establishment                                            | Local Users Only                                      |                 |
|                                                                                                    | Clear SmartCard PIN                                                | Enabled                                               |                 |
|                                                                                                    | IP Protocol Supported                                              | IPv4                                                  |                 |
|                                                                                                    | Proxy Settings                                                     | Native                                                |                 |
|                                                                                                    | Allow local proxy connections                                      | Enabled                                               |                 |
|                                                                                                    | Authentication Timeout                                             | 30                                                    |                 |
| ٢                                                                                                    | Cancel                                                             |                                                       | Back Save       |

Cisco Secure Access - Configuration du client RA-PVN

Cliquez sur Administrator Settigns et modifier Windows VPN Establishment expéditeur Local User Only par All Remote Users

|                           | BE | FORE                      |   |                           | AFT | ER                        |
|---------------------------|----|---------------------------|---|---------------------------|-----|---------------------------|
| Administrator Settings    |    |                           | ] |                           |     |                           |
| Windows Logon Enforcement |    | Windows VPN Establishment |   | Windows Logon Enforcement |     | Windows VPN Establishment |
| Single Local Logon        | *  | Local Users Only 🗸        |   | Single Local Logon        | ~   | All Remote Users ~        |
| Linux Logon Enforcement   |    | Linux VPN Establishment   |   | Linux Logon Enforcement   |     | Linux VPN Establishment   |
| Single Local Logon        | ~  | Local Users Only ~        |   | Single Local Logon        | ~   | Local Users Only ~        |

Accès sécurisé Cisco - Windows Windows VPN Establishment

### Et cliquez sur Enregistrer

| lient Settings                  |                           |                   |
|---------------------------------|---------------------------|-------------------|
| General                         |                           | 3 ~               |
| Administrator Settings          |                           | 9 ^               |
| Windows Logon Enforcement       | Windows VPN Establishment |                   |
| Single Local Logon ~            | All Remote Users          |                   |
| Linux Logon Enforcement         | Linux VPN Establishment   |                   |
| Single Local Logon ~            | Local Users Only ~        |                   |
| Clear SmartCard PIN             |                           | User controllable |
| IP Protocol Supported           |                           |                   |
| IPv4                            | ~                         |                   |
| Proxy Settings                  |                           |                   |
| Native                          | ~                         |                   |
| Allow local proxy connections   |                           |                   |
| Allow optimal gateway selection |                           | User controllable |
|                                 |                           | Cancel            |

Accès sécurisé Cisco - Windows Windows VPN Establishment 2

Lorsque vous établissez la session RA-VPN à partir du PC Windows distant, vous devez configurer le Tunnel Mode comme Bypass Secure Access. Sinon, vous risquez de perdre l'accès au PC Windows distant.

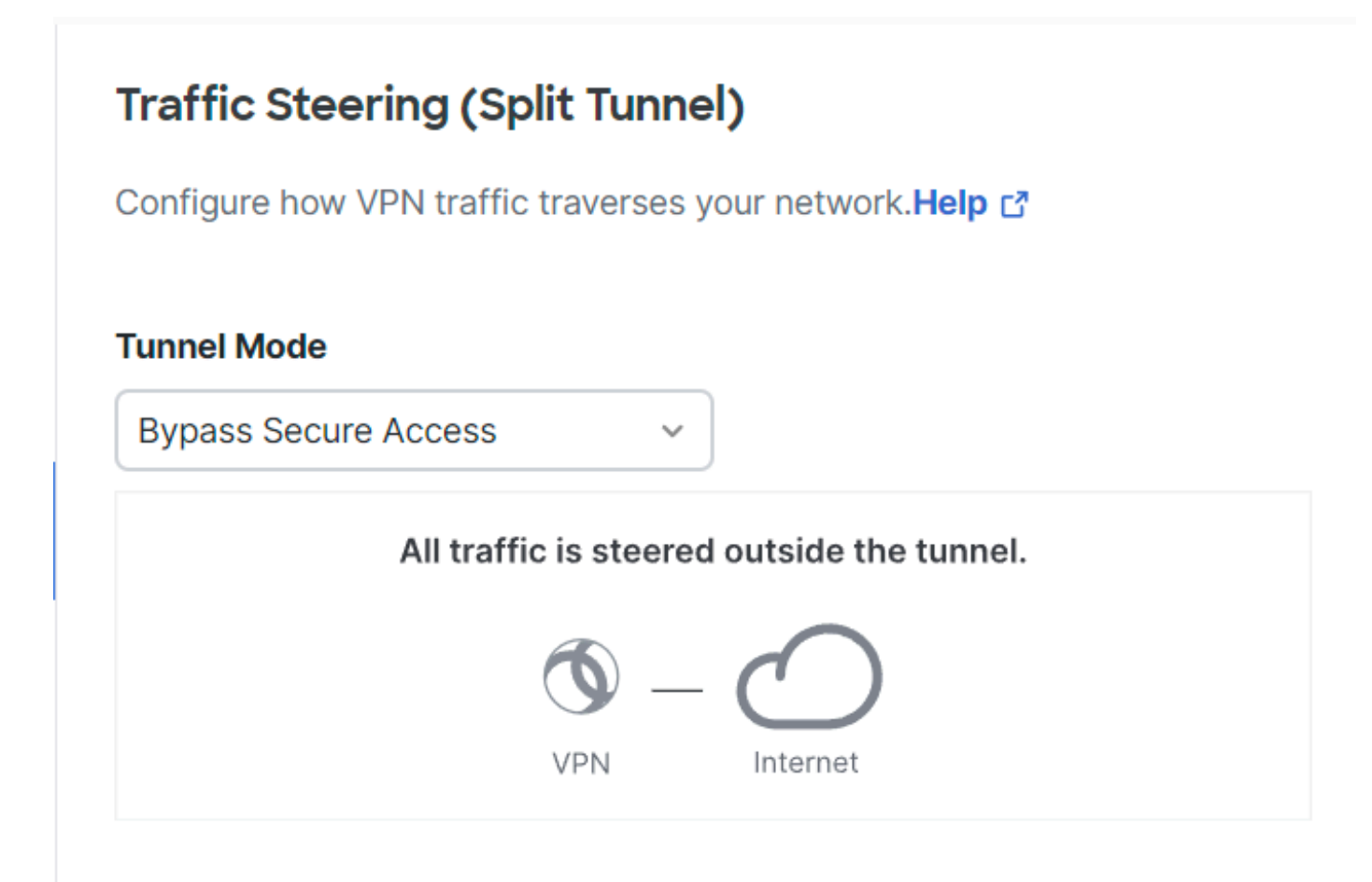

Accès sécurisé Cisco - Mode tunnel

Pour plus d'informations sur Tunnel Mode consultez l'article suivant numéro d'article 6 :

https://docs.sse.cisco.com/sse-user-guide/docs/add-vpn-profiles

## Informations connexes

- Guide de l'utilisateur Secure Access
- <u>Assistance technique et téléchargements Cisco</u>

### À propos de cette traduction

Cisco a traduit ce document en traduction automatisée vérifiée par une personne dans le cadre d'un service mondial permettant à nos utilisateurs d'obtenir le contenu d'assistance dans leur propre langue.

Il convient cependant de noter que même la meilleure traduction automatisée ne sera pas aussi précise que celle fournie par un traducteur professionnel.